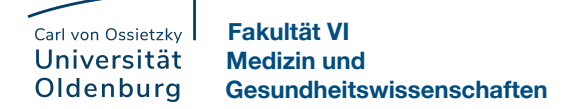

## Digitale Erfassung der Anwesenheit mittels QR-Code in Stud.IP

Die digitale Erfassung der Anwesenheit ersetzt ab dem Wintersemester 2022/23 die bisherigen Laufzettel. Um künftig die Anwesenheit der Studierenden in Ihren Pflichtveranstaltungen zu erfassen, führen Sie bitte die folgenden Schritte aus.

## Aktivierung der QR-Codes für die Teilnehmenden in Ihrer Veranstaltung

- Loggen Sie sich wie gewohnt mit Ihrem Benutzernamen (im Format abcd1234) und Ihrem Kennwort in Stud.IP ein. Sollten Sie bei diesem Schritt Probleme haben, finden Sie <u>hier</u> eine Anleitung. Sollten Sie Ihr Passwort vergessen haben, wenden Sie sich bitte an die IT-Dienste der Universität.
- 2. Rufen Sie den Reiter "Lehre" in der Kopfzeile auf, um zur Übersicht Ihrer Veranstaltungen zu gelangen.

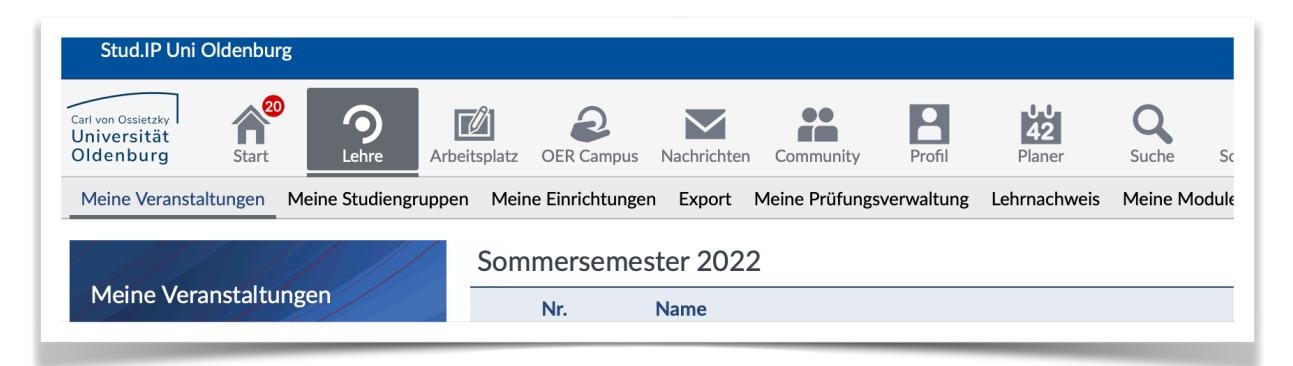

3. Wählen Sie die gewünschte Veranstaltung aus und navigieren Sie zum Reiter "Mehr…"

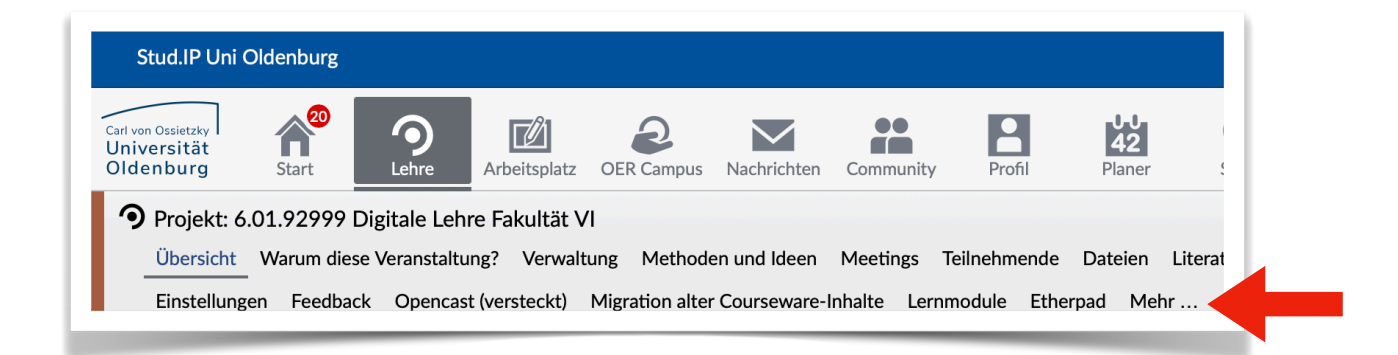

4. Nun sehen Sie eine Liste aller aktivierbaren Plugins. Bitte wählen Sie das Plugin "Anwesenheitsliste" aus, indem Sie das Kontrollkästchen anklicken. Es entsteht dadurch **kein** neuer Reiter in Ihrer Veranstaltung

| (SoSe2022 -                                          | Funktionen von A-Z                                                                                                    |                                                                                                |
|------------------------------------------------------|----------------------------------------------------------------------------------------------------|------------------------------------------------------------------------------------------------|
| unbegrenzt) - Mehr                                   | Ablaufplan                                                                                                    | 🖄 Anzeige aller Termine der Veranstaltung, ggf. mit Themenansicht                              |
| Kategorien                                           | Stante Prestar State States States States States                                                                                                    | Inhaltliche und räumliche Orientierung für Studierende                                         |
| <ul> <li>Lehr- und Lernorganisation</li> </ul>       | Bit 2015         Bit 2015                                                                                                    | Beschreibung der Inhalte einzelner Termine                                                     |
| <ul> <li>Kommunikation und Zusammenarbeit</li> </ul> | Name         Original Solution Control Solution         Page         Dividuality of the solution of the solution of the solu | Raumangabe                                                                                     |
| Inhalte und Aufgabenstellungen                       | P Aulas Concession                                                                                                    | Themenzuordnung zu Terminen                                                                    |
| ✓ Plagiatserkennung                                  | Фль. 13.0261, 5005 1300 99лир<br>Фль. 35.0261, 5005 1300 99лир<br>Фль. 25.0261, 5006 1300 99лир                                                                                                    | Terminzuordnung zu Themen                                                                      |
| Sonstiges                                            | Oct., 1107 (201, 100)         Dime         Dime           Opt., 1107 (201, 100)         1000         Status         EVand-frame           Opt., 1107 (201, 100)         1000         Status         EVand-frame                                                                                                    |                                                                                                |
|                                                      | European Annual Annual School and                                                                                                    | Der Ablaufplan listet alle Präsenz-, E-Learning-, Klausur-, Exkursions- und sonstige           |
| Ansichten                                            |                                                                                                    | Veranstaltungstermine auf. Zur besseren Orientierung und zur inhaltlichen Einstimmung der      |
| ansienten                                            |                                                                                                    | Studierenden können Lehrende den Terminen Themen hinzufügen, die z. B. eine Kurzbeschreibung o |
| Alles zuklappen                                      |                                                                                                    | Inhalte darstellen.                                                                            |
| Anzeige nach Kategorien                              |                                                                                                    |                                                                                                |
|                                                      |                                                                                                    |                                                                                                |

5. Wählen Sie anschließend in der Veranstaltung den Reiter "Teilnehmende" aus.

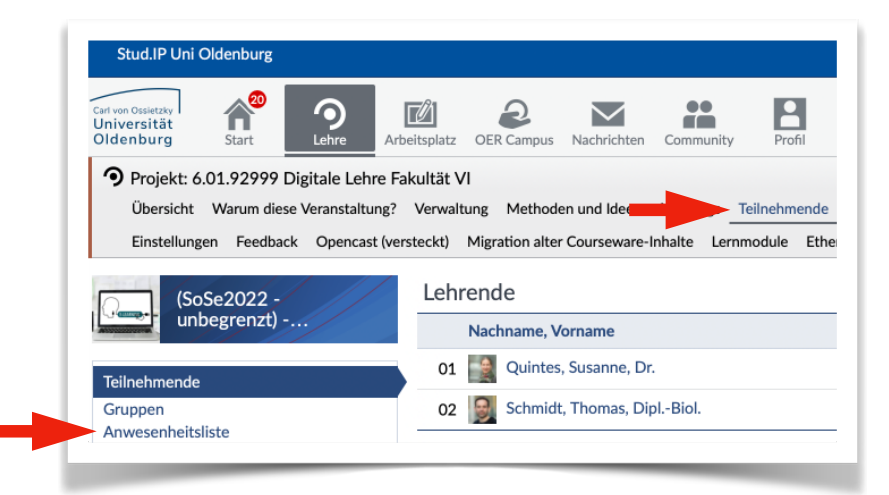

Hier sehen Sie jetzt links den neuen Punkt "Anwesenheitsliste".

Wählen Sie diesen bitte aus.

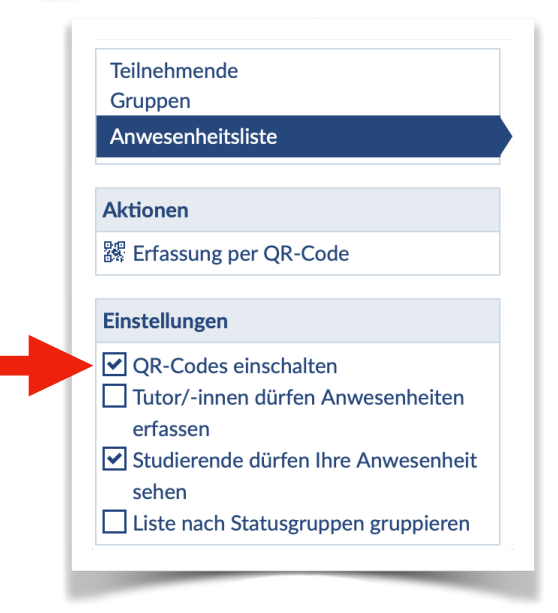

6. Unter Einstellungen können Sie jetzt die Option "QR-Codes einschalten" auswählen.

Ab jetzt haben die Teilnehmenden die Möglichkeit, ihren persönlichen QR-Code für jeden einzelnen Termin der Pflichtveranstaltung kurz vor Beginn zu generieren.

Sie bringen diesen dann auf ihrem Endgerät (Mobiltelefon oder Tablet) zur Veranstaltung mit.

## Erfassung der QR-Codes durch Lehrende

Die Studierenden generieren ihren persönlichen QR-Code und bringen diesen auf dem Mobiltelefon oder Tablet mit. Sie als Lehrende benötigen ebenfalls ein Endgerät (Mobiltelefon, Tablet oder Laptop) zur Erfassung. Die Schritte sind für alle Geräte nahezu identisch. Falls Sie ein Mobiltelefon nutzen, finden Sie die entsprechende Ansicht ab Punkt 3.

| Stud.IP Uni Oldenburg                                                                         |                                                   |  |  |  |
|-----------------------------------------------------------------------------------------------|---------------------------------------------------|--|--|--|
| Carl von Ossietzky<br>Universität<br>Oldenburg                                                | Eltsplatz OER Campus Nachrichten Community Profil |  |  |  |
| Projekt: 6.01.92999 Digitale Lehre Fakultät VI                                                |                                                   |  |  |  |
| Übersicht Warum diese Veranstaltung? Verwaltung Methoden und Idee                             |                                                   |  |  |  |
| Einstellungen Feedback Opencast (versteckt) Migration alter Courseware-Inhalte Lernmodule Eth |                                                   |  |  |  |
| (SoSe2022 -                                                                                   | Lehrende                                          |  |  |  |
| unbegrenzt)                                                                                   | Nachname, Vorname                                 |  |  |  |
| Teilnehmende                                                                                  | 01 🎇 Quintes, Susanne, Dr.                        |  |  |  |
| Gruppen                                                                                       | 02 😡 Schmidt, Thomas, DiplBiol.                   |  |  |  |
| <ul> <li>Anwesenheitsliste</li> </ul>                                                         |                                                   |  |  |  |

1. Melden Sie sich bei Stud. IP an und navigieren Sie in der betreffenden Veranstaltung wie oben zum Reiter "Teilnehmende" und anschließen links zu "Anwesenheitsliste".

Wählen Sie anschließend unter Aktion "Erfassung per QR-Code".

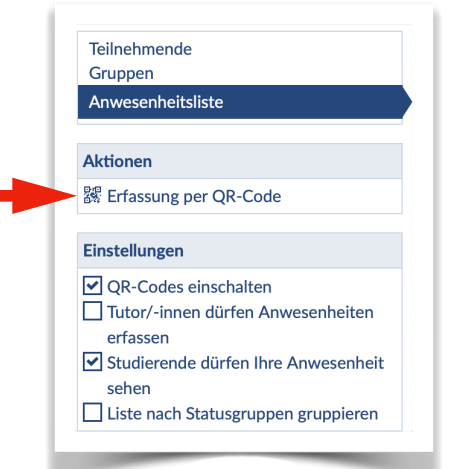

3. Die mobile Ansicht ist etwas anders. Wählen Sie hier zunächst in dem Menü links (drei Striche) unter dem Punkt Teilnehmende "Anwesenheitsliste" aus. Anschließend wählen Sie in dem Menü rechts (drei Punkte) "Erfassung per QR-Code" aus.

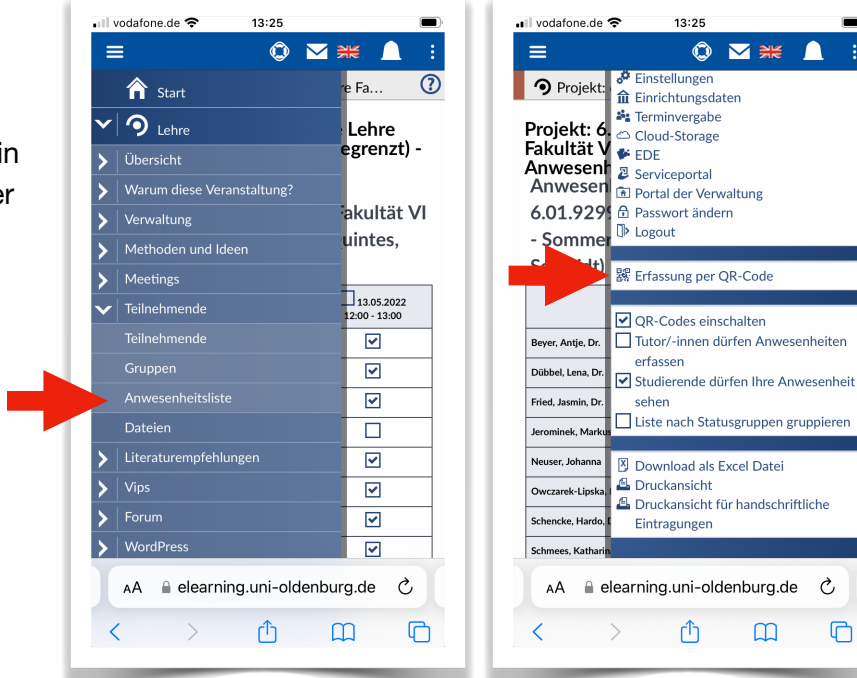

Ç ሮ 4. Möglicherweise werden Sie jetzt gefragt, ob Stud.IP Ihre Kamera nutzen darf. Stimmen Sie hier bitte der Nutzung zu.

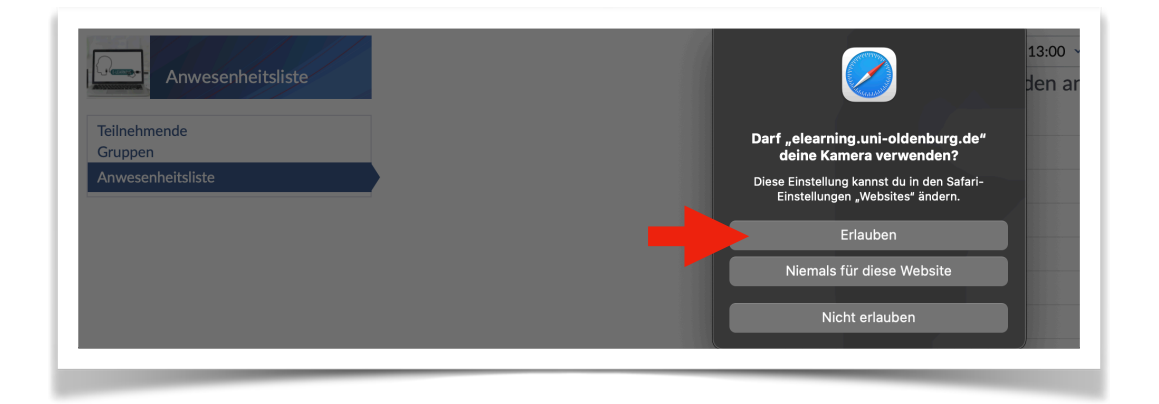

5. Anschließend können Sie die QR-Codes der Teilnehmenden mit Ihrer Kamera erfassen.

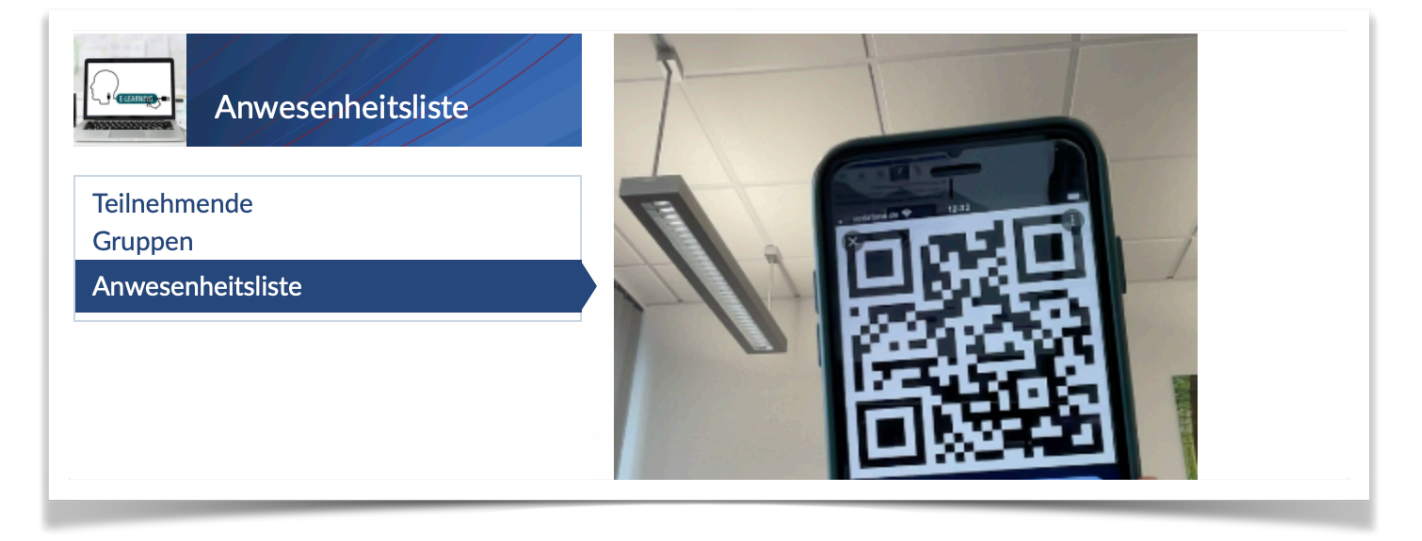

Sie können Teilnehmende weiterhin manuell erfassen, falls diese zum Beispiel ihr Mobiltelefon vergessen haben. Außerdem können Sie in der Anwesenheitsliste überprüfen, ob alle Studierenden korrekt erfasst wurden.